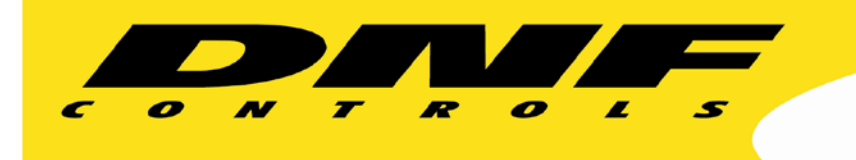

19770 Bahama St. Northridge, CA. 91324 V: 818.898.3380 F: 818.898.3360 sales@dnfcontrols.com www.dnfcontrols.com

# GTP-32/DC20/CP20 Software Upgrade Procedure

Page 1 of 8

## **Table of Contents**

| 1 | Table of | Contents                | 2 |
|---|----------|-------------------------|---|
| 2 | Revision | History                 | 2 |
| 3 | System L | Jpgrade via Filezilla   | 3 |
|   | . 1      | Follow these steps      | 3 |
|   | 2        | Reboot                  | 4 |
| 4 | System l | Jpgrade via FTP         | 5 |
|   | 1        | Follow these steps      | 5 |
|   | 2        | Reboot                  | 6 |
|   | 3        | DOS window illustration | 7 |
|   |          |                         |   |

#### **Revision History**

| Rev 12/06/05 | Erkan Altan - Original Document Rev            |
|--------------|------------------------------------------------|
| Rev 12/07/05 | F-RH – added illustration                      |
| Rev 07/05/06 | F-RH – deleted unzip instructions              |
| Rev 06/16/15 | Randy R – Added System Upgrade via Web Browser |
| Rev 05/04/16 | Randy R – Added System Upgrade via Filezilla   |

## SOFTWARE DESIGNATED WITH AN "A" AT THE END OF THE SOFTWARE VERSION CAN ONLY BE INSTALLED ON REV 2 HARDWARE. EX (VX.XXA).

## SOFTWARE DESIGNATED WITH AN "N" AT THE END OF THE SOFTWARE VERSION CAN ONLY BE INSTALLED ON REV 3 HARDWARE. EX (VX.XXN).

## INSTALLING INCORRECT VERSION WILL CAUSE DEVICE FAILURE.

### System Upgrade via Filezilla

To upgrade a DNF Flex System product (GTP-32/DC20/CP20) it is necessary to put the DNF provided upgrade file with the .tar extension into the root directory of the Flex System unit. An easy way to accomplish this is to use FileZilla which is a third party FTP client application.

Connect a computer to the FLEX SYSTEM unit through an Ethernet hub or use a crossover cable using Enet port 1. Make sure the upgrade file with the .tar extension is NOT Read-Only. When this file is copied to the unit, it will be deleted after the extraction. Therefore it needs to be writeable.

#### **Follow these steps:**

- Note: Must have FileZilla FTP Client software installed. The system being upgraded will be referred to as "unit" for the remainder of the document.
- 1. Open the FileZilla FTP client software. At the top of the page enter the HOST (IP Address), username and password.

|                                                     | Decovords encouncies | Dort     | Quickconnect   |                             |               |   |
|-----------------------------------------------------|----------------------|----------|----------------|-----------------------------|---------------|---|
| Use indicativ                                       | Password:            | Four:    | Quickconnect   |                             |               |   |
|                                                     |                      |          |                |                             |               |   |
|                                                     |                      |          |                |                             |               |   |
|                                                     |                      |          |                |                             |               |   |
|                                                     |                      |          |                |                             |               |   |
| cal site: C:\Users\RodriguezR\                      |                      | •        | Remote site:   |                             |               | - |
| in- 🧟 RodriguezR                                    |                      | *        |                |                             |               | _ |
| 🗊 - 🛺 Special                                       |                      |          |                |                             |               |   |
| Special1                                            |                      |          |                |                             |               |   |
| VXIPNP                                              |                      |          |                |                             |               |   |
| D: (HP RECOVERY)                                    |                      |          |                |                             |               |   |
| E: (HP TOOLS)                                       |                      | -        |                |                             |               |   |
| ename                                               | Filesize Filetype    | Last m ^ | Filename       | Filesize Filetype           | Last modified |   |
|                                                     |                      |          |                |                             |               |   |
| .aspera                                             | File folder          | 4/13/2   |                |                             |               |   |
| oracle_jre_usage                                    | File folder          | 5/3/20   |                | Not connected to any server |               |   |
| .zenmap                                             | File folder          | 3/27/2 ≡ |                |                             |               |   |
| AppData                                             | File folder          | 9/11/2   |                |                             |               |   |
| Application Data                                    | File folder          |          |                |                             |               |   |
| Contacts                                            | File folder          | 2/26/2   |                |                             |               |   |
| Cookies                                             | File folder          |          |                |                             |               |   |
| Desktop                                             | File                 | 5/4/20   |                |                             |               |   |
| Documents                                           | File folder          | 2/26/2   |                |                             |               |   |
| Downloads                                           | File folder          | 5/3/20   |                |                             |               |   |
| Dropbox<br>Enumited                                 | File folder          | 4/15/2   |                |                             |               |   |
| linke                                               | File folder          | 2/20/2   |                |                             |               |   |
| Local Settings                                      | File folder          | 2/20/2   |                |                             |               |   |
| Music                                               | File folder          | 2/26/2   |                |                             |               |   |
| My Documents                                        | File folder          |          |                |                             |               |   |
| m                                                   |                      | F.       | •              | III                         |               |   |
| les and 29 directories. Total size: 7,929,876 bytes |                      |          | Not connected. |                             |               |   |
| p/er/l ocal file                                    | Direction Remo       | te file  | Size Pr        | iority Status               |               | _ |
| aver, cocar me                                      |                      |          |                |                             |               |   |

#### Username: dnfuser Password: st5controls

2. Once you have successfully retrieved the directory listing, Navigate to the "/ata0" directory by entering "/ata0" in the Remote site window:

| dnfuser@192.168.10.233 - FileZilla                                                                                                    |                                                     |                  |                              | -             | -            |                 | x     |
|----------------------------------------------------------------------------------------------------|-----------------------------------------------------|------------------|------------------------------|---------------|--------------|-----------------|-------|
| <u>File Edit View Transfer Server Bookmarks Help</u>                                                                                                    |                                                     |                  |                              |               |              |                 | _     |
| 1 - R = X = X = X = R = R                                                                                                    | ř 6                                                 |                  |                              |               |              |                 |       |
| Host: 192.168.10.233 Username: dnfuser                                                                                                    | Pass <u>w</u> ord:                                  | Port:            | Quickconnect 💌               |               |              |                 |       |
| Status: Server does not support non-ASCII characters<br>Status: Logged in<br>Status: Retrieving directory listing<br>Status: Directory listing of '/ram0' successful<br>Status: Directory listing of '/rat0'<br>Status: Directory listing of '/rat0' successful | 5.                                                  |                  |                              |               |              |                 | 4 111 |
| Local site: C:\Users\RodriguezR\                                                                                                    |                                                     | •                | Remote site: //ata0          |               |              |                 | _     |
|                                                                                                    |                                                     | ^<br>            | 20 /<br>⊕-30 ata0<br>30 ram0 |               |              |                 |       |
| Filename                                                                                                    | Filesize Filetype                                   | Last m ^         | Filename                     | Filesize      | Filetype     | Last modified   | Per   |
| <b>a</b>                                                                                                    |                                                     |                  | <b>a</b>                     |               |              |                 |       |
| aspera                                                                                                    | File folder                                         | 4/13/2           | CONFIG                       |               | File folder  | 5/2/2016 4:06:2 |       |
| oracle ire usage                                                                                                    | File folder                                         | 5/3/20           | PRIVATE                      |               | File folder  | 5/2/2016 4:06:2 |       |
| zenman                                                                                                    | File folder                                         | 3/27/2 ≡         | protocol                     |               | File folder  | 4/11/2016 10:5  |       |
| AppData                                                                                                    | File folder                                         | 9/11/2           |                              |               | File folder  | 4/26/2016 4:05: |       |
| Application Data                                                                                                    | File folder                                         | 5/11/2           | temn                         |               | File folder  | 4/26/2016 4:05: |       |
| - Appreciation Data                                                                                                    | File folder                                         | 2/26/2           | webr                         |               | File folder  | 4/26/2016 4:06: |       |
| Contacts                                                                                                    | File folder                                         | 2/20/2-          |                              | 200.624       | Surteen file | 9/10/2010 0.06  |       |
| Desisten                                                                                                    | File Tolder                                         | 5/4/20           | BOOTKOW.313                  | 500,024       | systemme     | 8/19/2010 9:00: |       |
| Desktop                                                                                                    | File failer                                         | 3/4/20           |                              |               |              |                 |       |
| Documents<br>Documents                                                                                                    | File folder                                         | Z/20/2<br>E/2/20 |                              |               |              |                 |       |
| Downloads                                                                                                    | File folder                                         | 3/3/20           |                              |               |              |                 |       |
|                                                                                                    | File tolder                                         | 4/15/2           |                              |               |              |                 |       |
| Pavorites                                                                                                    | File folder                                         | 2/20/2           |                              |               |              |                 |       |
| CINKS                                                                                                    | File folder                                         | 2/20/2           |                              |               |              |                 |       |
| Local Settings                                                                                                    | File folder                                         | 2/25/22          |                              |               |              |                 |       |
| Music                                                                                                    | File folder                                         | 2/20/2           |                              |               |              |                 |       |
| My Documents                                                                                                    | File folder                                         | *                |                              |               |              |                 |       |
| 7 files and 29 directories. Total size: 7,929,876 bytes                                                                                                    | 1 file and 6 directories. Total size: 300.624 bytes |                  |                              |               |              |                 |       |
| Server/Local file                                                                                                    | Direction Remo                                      | to file          | ,<br>Size Dr                 | iority Status |              |                 |       |
| Queued files   Failed transfers   Successful transfers                                                                                                    |                                                     |                  |                              |               |              |                 |       |
|                                                                                                    |                                                     |                  |                              |               | 🗄 🎟 Queue    | empty 🔹         | ۲     |

3. Drag and drop the upgrade file with the .tar extension provided to you by DNF into the root directory of "/ata0":

| dnfuser@192.168.10.233 - FileZilla                                                                                                    |                                                                                                    |                               |                                                         |                                                                    |                       |                                                                                                    |                                                                                                    | x   |
|----------------------------------------------------------------------------------------------------|----------------------------------------------------------------------------------------------------|-------------------------------|---------------------------------------------------------|--------------------------------------------------------------------|-----------------------|----------------------------------------------------------------------------------------------------|----------------------------------------------------------------------------------------------------|-----|
| <u>File Edit View Transfer Server Bo</u>                                                                                                    | okmarks <u>H</u> elp                                                                                                    |                               |                                                         |                                                                    |                       |                                                                                                    |                                                                                                    |     |
|                                                                                                    | k ኛ   🗉 🕂 📅 🖍                                                                                                    |                               |                                                         |                                                                    |                       |                                                                                                    |                                                                                                    |     |
| Host: 192.168.10.233                                                                                                    | Infuser Pass <u>w</u> ord:                                                                                              | •••••                         | Port:                                                   | Quickconnect 🔻                                                     |                       |                                                                                                    |                                                                                                    |     |
| Status:         Server does not support n           Status:         Logged in           Status:         Starting upload of C:\User           Status:         File transfer successful, tr          Status:         Retrieving directory listing           Status:         Directory listing of "/ata0" | on-ASCII characters.<br>s\RodriguezR\Desktop\CNN DC<br>insferred 79,810,560 bytes in 28 s<br>i of "/ata0"<br>successful | 20 V7_54A (Expanded<br>econds | l Clip Database                                         | )\DC20_V7_54A.tar                                                  |                       |                                                                                                    |                                                                                                    | -   |
| Local site: C:\Users\RodriguezR\Desktop\                                                                                                    | CNN DC20 V7_54A (Expanded C                                                                                             | lip Database)\                | -                                                       | Remote site: /ata0                                                 |                       |                                                                                                    |                                                                                                    | _   |
| G → Adding to Ha<br>→ A P ENPS 7 In:<br>B → BRUNO CVS<br>G → CBC Configs<br>B → CBS Testing<br>→ CNN DC20 V7<br>→ CNN DC20 V7                                                                                                    | rd Drive<br>tall_Documentation<br>_54A (Expanded Clip Database)                                                         |                               | ·                                                       | 20 /<br>ata0<br>in ram0                                            |                       |                                                                                                    |                                                                                                    |     |
| Filename                                                                                                    | File                                                                                                    | ize Filetype                  | Last mod                                                | Filename                                                           | Filesize              | Filetype                                                                                            | Last modified                                                                                                    | Per |
| DC20, V7, 54A.tar                                                                                                    | 79, <u>810.</u><br>169 <i>j</i>                                                                                         | 60 WinRAR archiva             | 4/27/2016                                               | CONFIG CONFIG Protocol SYS weebs BOOTROM.SYS COURDM.SYS COURDM.SYS | 300,624<br>79,810,560 | File folder<br>File folder<br>File folder<br>File folder<br>File folder<br>System file<br>WinRAR ar | 5/2/2016 4:06:2<br>5/2/2016 4:06:2<br>4/11/2016 10:5<br>4/26/2016 4:06:<br>4/26/2016 4:06:<br>8/19/2010 9:06:<br>5/3/2016 10:52: |     |
| •                                                                                                    | III                                                                                                    |                               | •                                                       | •                                                                  | III                   |                                                                                                    |                                                                                                    | •   |
| Selected 1 file. Total size: 79,810,560 bytes                                                                                                    |                                                                                                    |                               | 2 files and 6 directories. Total size: 80,111,184 bytes |                                                                    |                       |                                                                                                    |                                                                                                    |     |
| Server/Local file                                                                                                    |                                                                                                    | Direction Remote              | file                                                    | Size P                                                             | riority Status        |                                                                                                    |                                                                                                    |     |
| Queued files Failed transfers Su                                                                                                    | ccessful transfers (1)                                                                                                  |                               |                                                         |                                                                    |                       | 🛛 🗺 Queue:                                                                                          | empty •                                                                                                    | •   |

4. After the upgrade file has successfully transferred over please close FileZilla and reboot the panel.

#### Reboot

After the upgrade file is copied into the "/ata0" root directory, reboot the unit. When the unit comes up, it will detect the presence of the upgrade file, extract the files, and reboot itself (again) automatically.

After automatic reboot, the system will be fully operational, no existing configuration files will be modified or deleted.

In the rare occasion of the unit not rebooting automatically, after 5 minutes, manually power cycle the unit. It will restart the system normally with the new upgraded files.

## System Upgrade via FTP

To upgrade a DNF Flex System product (GTP-32/DC20/CP20) it is necessary to put the DNF provided upgrade file with the .tar extension into the root directory of the Flex System unit. An easy way to accomplish this is to use the FTP program provided with the MS Windows operating system. Connect a computer to the Flex System unit through an Ethernet hub or use a crossover cable using Enet port 1. Make sure the upgrade file with the .tar extension is NOT Read-Only. When this file is copied to the unit, it will be deleted after the extraction therefore it needs to be writeable.

#### Follow these steps:

Note: Any Windows Operating System ONLY See illustration at end of section. The system being upgraded will be referred to as "unit" for the remainder of the document.

If the upgrade file with the .tar extension provided from DNF contains a name other than "system.tar" please use the updated upgrade file name for steps 1-9.

- 1. Save the upgrade file with .tar extension to the C: drive root directory on the computer that will be used to upload the file to the unit.
- Copy the upgrade file with .tar extension via Microsoft Windows FTP: Click "Start" then "Run" then type "CMD" in the run box then click OK. This will open a DOS window.
- Change Directory to where the upgrade file with .tar extension resides: Type "C:" Press "Enter" Type "cd\", Press "Enter"
- Start a FTP session: Type "ftp XXX.XXX.XXX.XXX", Press "Enter". (XXX.XXX.XXX.XXX = IP address of unit)
- Enter username = dnfuser and password = st5controls: Type "dnfuser", Press "Enter" Type "st5controls", Press "Enter"
- 6. When the connection is established, set the transfer mode to binary: Type "bin", Press "Enter"

- Change to the /ata0/ directory: Type "cd /ata0/", Press "Enter" (ataZERO)
- Copy the upgrade file with .tar extension to the /ata0/ directory: Type "put system.tar", if file is named differently please use the updated file name. Press "Enter". The front panel COM1 LED will flash rapidly.
- After the transfer is complete confirm that the file was copied: Type "dir", Press "Enter" Check to see that the filename "system.tar" exists.
- 10. Exit FTP session: Type "quit", Press "Enter".
- 11. Exit DOS window: Type "exit", Press "Enter"

#### Reboot

After the upgrade file is copied to the unit's Compact Flash disk, reboot the unit. When the unit comes up, it will detect the presence of the upgrade file, extract the files, and reboot itself (again) automatically.

After automatic reboot, the system will be fully operational, no existing configuration files will be modified or deleted.

In the rare occasion of the unit not rebooting automatically, after 5 minutes, manually power cycle the unit. It will restart the system normally with the new upgraded files.

#### DOS window illustration.

C:\WINNT\system32\cmd.exe - 0 × Microsoft Windows 2000 [Version 5.00.2195] (C) Copyright 1985-2000 Microsoft Corp. H:\>c: C:\>cd\ C:\>ftp 192.168.10.36 Connected to 192.168.10.36. 220 VxWorks (5.4.2) FTP server ready User (192.168.10.36:(none)): dnfuser 331 Password required 331 Password required
Password:
230 User logged in
ftp> cd /ata0/
250 Changed directory to "/ata0/"
ftp> bin
200 Type set to I, binary mode
ftp> put system.tar
200 Port set okay
150 Opening BINARY mode data connection
226 Transfer complete 226 Transfer complete ftp: 18022400 bytes sent in 23.32Seconds 772.73Kbytes/sec. ftp> dir 200 Port set okay 150 Opening ASCII mode data connection size time date name Aug-27-2005 Jan-01-1980 Feb-06-2106 Feb-06-2106 Feb-06-2106 Dec-07-2005 Feb-06-2106 Dec-07-2005 15:18:42 00:10:08 00:24:04 00:24:04 00:23:08 12:38:30 00:23:46 13:20:58 497735 2048 2048 BOOTROM.SYS SYS <DIR> config PRIVATE <DIR> <DIR> 2048 2048 2048 2048 2048 protocol TEMP <DIR> <DIR> webs <DIR> 18022400 system.tar 226 Transfer complete ftp: 559 bytes received in 0.01Seconds 55.90Kbytes/sec. ftp> quit 221 Bye...see you later C:\>exit\_

\*